# Employee Role Address (ADDR)

IRIS Advanced Job Aid

### Introduction

The Employee Address (ADDR) document is used to record and maintain employee address, residency, and contact information.

## How to Navigate to ADDR Document

There are two ways to locate the ADDR Document:

1. Log on to your ESS Account and in Quick Links, click on Profile/Position.

Click on Manage Contact Information and select either Create (if you have not added an address) or Modify (to update information).

2. Or, in the left-hand navigation click Employee Information Landing Page and under View Profile, click Contact Information Page.

#### How to Create an ADDR Document

- 1. Navigate to the ADDR document as stated above and click Create or Modify
- 2. The ADDR Document opens and under the General Information section, enter the From Date (this will be the effective date of the action).
- 3. In the Home Address section, enter your Street Address or P.O. Box, and City, State, Zip/Postal Code, and Country. If your Mailing Address is the same as your Home Address, make sure the box is checked.
- 4. On the Mail Address section, enter your mailing address if it's different than your home address.
- In the Phone section, enter the phone numbers, and check which phone is Primary and Type.
  \*\*Note: Work Phone Number marked as Primary will be displayed in the State Employee Directory.
- 6. In the Email section, your work email should be auto populated. If you choose, you can also enter a personal email as well.
- 7. In the Preferred Employee Name Complete only if different from legal name shown on SSN card.

## ADDR Submission

1. Verify that all entries are correct on the ADDR Transaction. Click the Update & Close button.